## Инструкция для присоединения к ВК Мессенджер (Сферум)

Скачайте приложение VK Мессенджер, если оно не установлено на телефоне.

Откройте приложение VK Мессенджер:

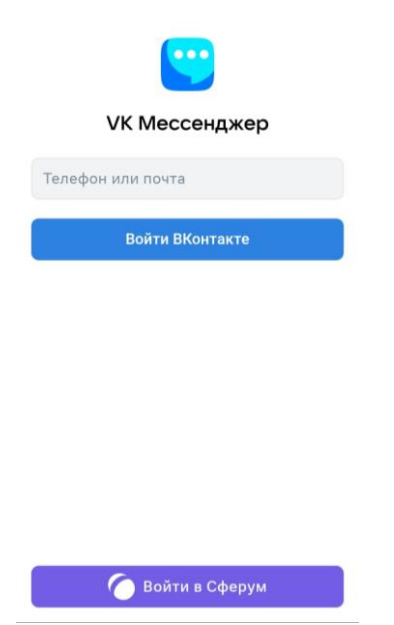

Нажмите на «Войти в Сферум».

Введите данные от социальной сети «ВКонтакте».

После успешной авторизации создастся учебный профиль.

Если нет учетной записи в социальной сети «ВКонтакте», то после ввода номера телефона, приложение запросит подтверждение входа в виде смс сообщения. Нужно в поле «Код из смс» ввести цифры из смс сообщения, которое придет на телефон:

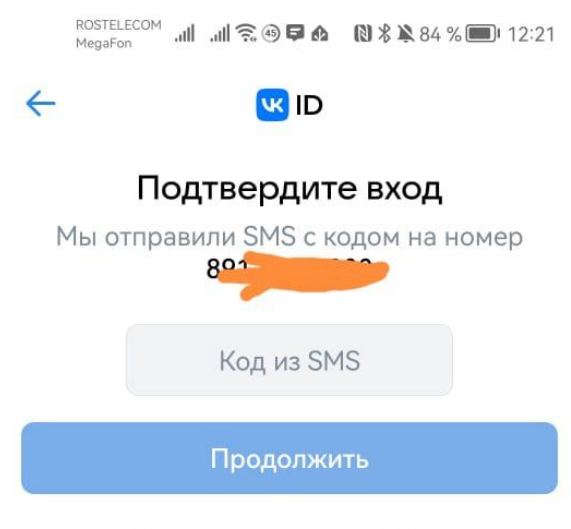

SMS придёт в течение 00:46

После успешной авторизации учебный профиль будет создан автоматически. Нужно присоединиться к школе, для этого возьмите ссылку-приглашение на вступление в школу у классного руководителя.

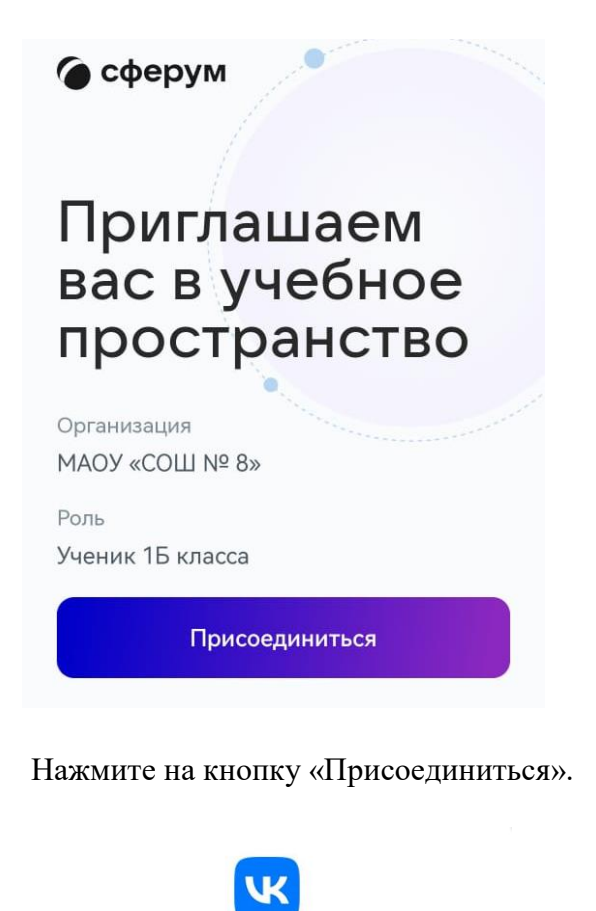

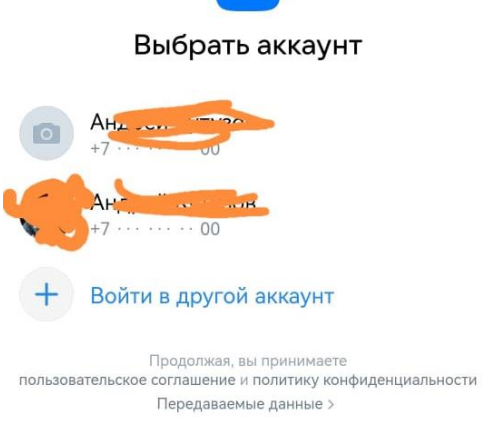

Выберите тот аккаунт, который привязан к «Сферум»

После успешной авторизации нажмите на кнопку «Вступить в организацию»:

|                                                                                                    | MegaFon .III .III 🗟 🐵 I                                                | <b>A □                                       </b> | 12:50 |
|----------------------------------------------------------------------------------------------------|------------------------------------------------------------------------|---------------------------------------------------|-------|
| Моя школа                                                                                                    |                                                                        |                                                   |       |
| +                                                                                                    | <ul> <li>Для доступа к истории звонков<br/>и их расшифровке</li> </ul> |                                                   |       |
| Попробовать                                                                                                    |                                                                        |                                                   |       |
| Звонки доступны только в х<br>приложении Сферум<br>Чтобы создать звонок<br>или присоединиться к нему,<br>воспользуйтесь компьютером<br>либо скачайте приложение<br>«Сферум» |                                                                        |                                                   |       |
|                                                                                                    | Скачать                                                                | Скачать                                           |       |
| ССС<br>Вступите в организацию, чтобы<br>использовать все функции<br>платформы                                                                                               |                                                                        |                                                   |       |
| Вступить в организацию                                                                                                    |                                                                        |                                                   |       |
|                                                                                                    |                                                                        |                                                   |       |
| <b>В</b><br>Главна                                                                                                    | а Сообщения Докуми                                                     | видео                                             | Eщë   |

В поле «Ссылка-приглашение» вставьте ссылку, отправленную Вам классным руководителем (ссылка-приглашение на присоединение к школе!)

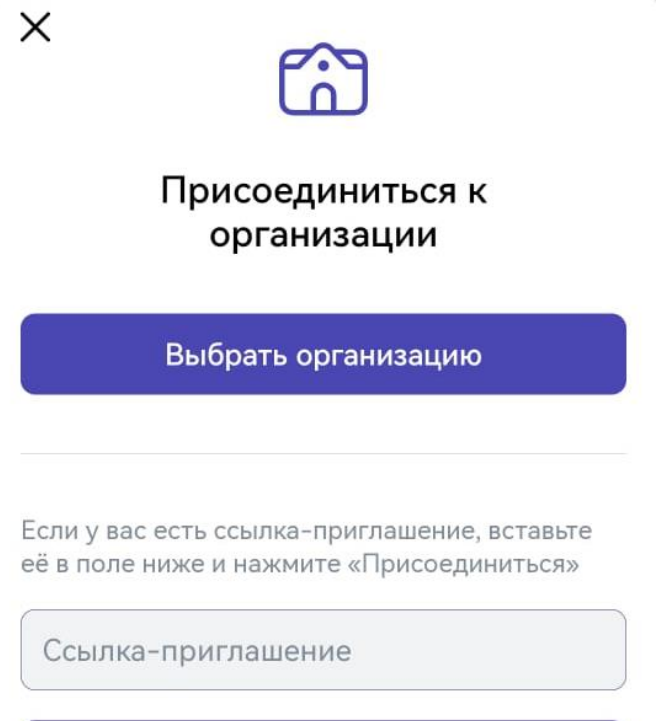

Присоединиться

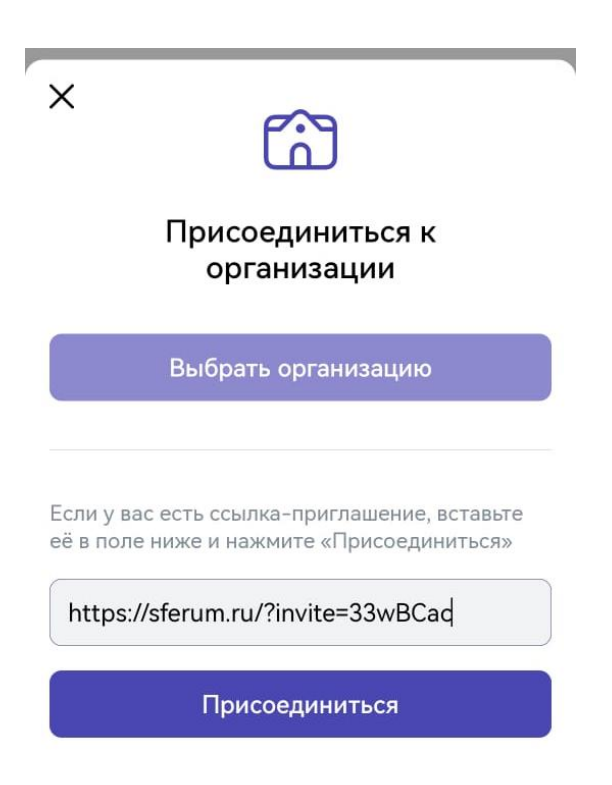

В поле вставили ссылку-приглашение, нажмите на кнопку «Присоединиться» (организацию выбирать не нужно, только добавить ссылку-приглашение!)

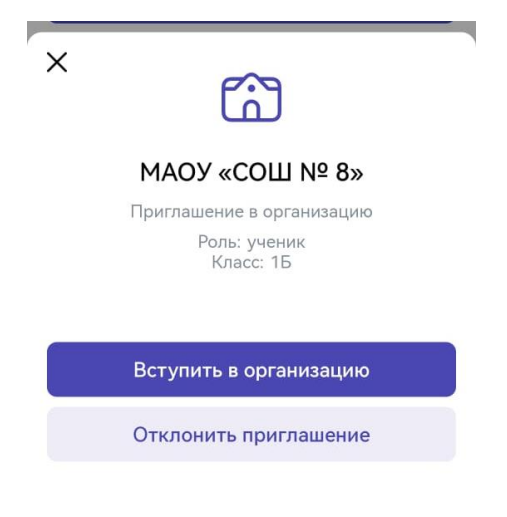

Нажимаем на кнопку «Вступить в организацию».

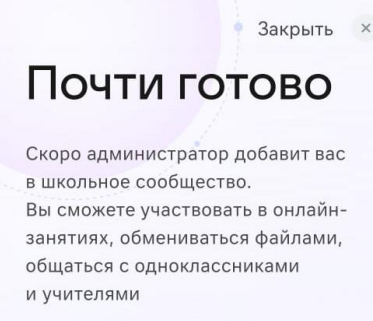

Ваша заявка будет отправлена администратору школы для подтверждения. Дождитесь подтверждения.

Для присоединения к чату класса возьмите у классного руководителя ссылкуприглашение на чат класса.